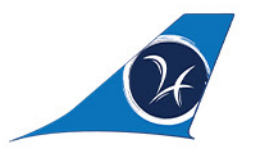

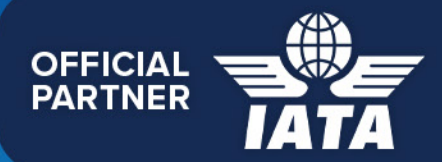

# GLOBAL AIRCARGO ALLIANCE

The Global Air Cargo

Forwarders Alliance

an RW network

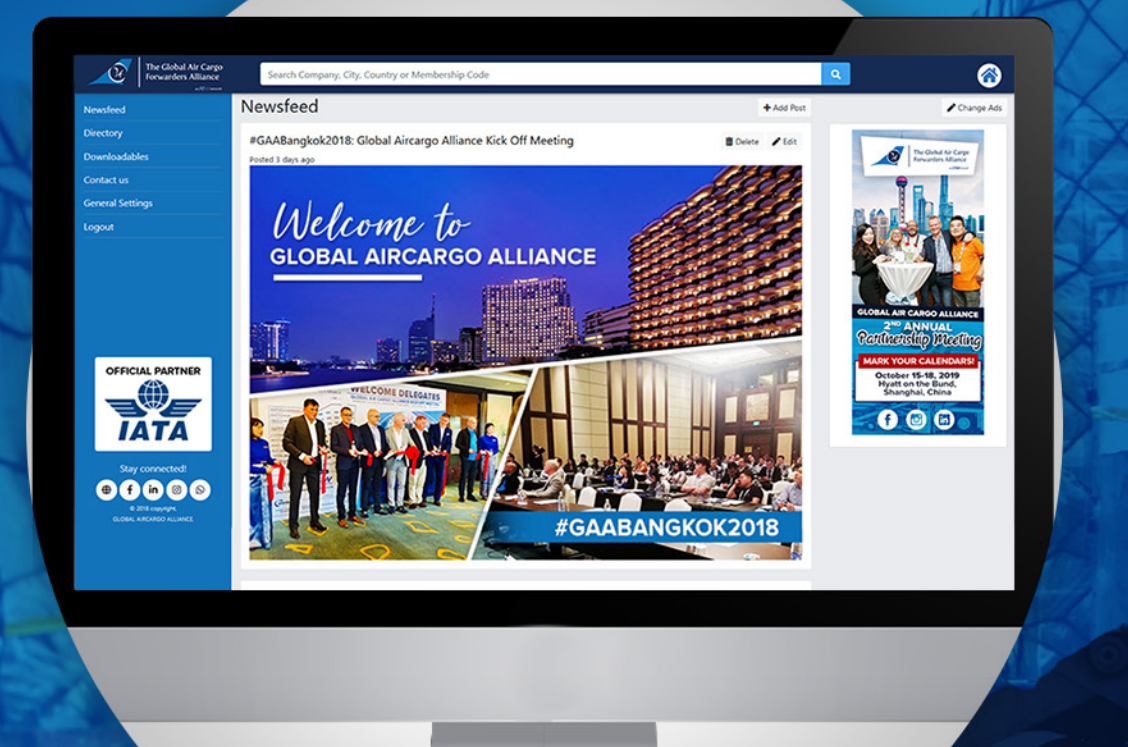

FEATURES

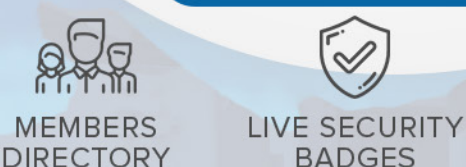

NEWSFEED

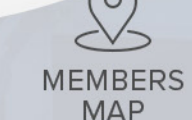

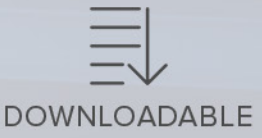

# Having any troubles and issues?

Do not hesitate to contact us at angelika.jarin@rwsolutions.com

(f) www.facebook.com/GlobalAircargoAlliance (ii) www.linkedin.com/global-aircargo (ii) @ theglobalaircargoalliance) (iii) www.facebook.com/GlobalAircargoAlliance (iii) www.linkedin.com/global-aircargo (iii) @ theglobalaircargoalliance)

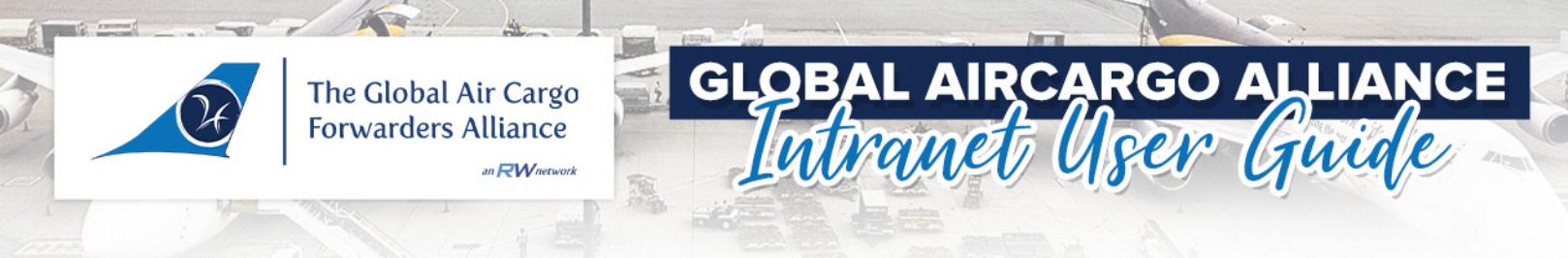

#### GO TO www.intranet.globalaircargoallaince.com/login

**1.** Log-In using the login credentials we have provided via email. If you failed to receive your login details, just send an email to our Marketing Executive, Angelika Jarin at **angelika.jarin@rwsolutions.com** 

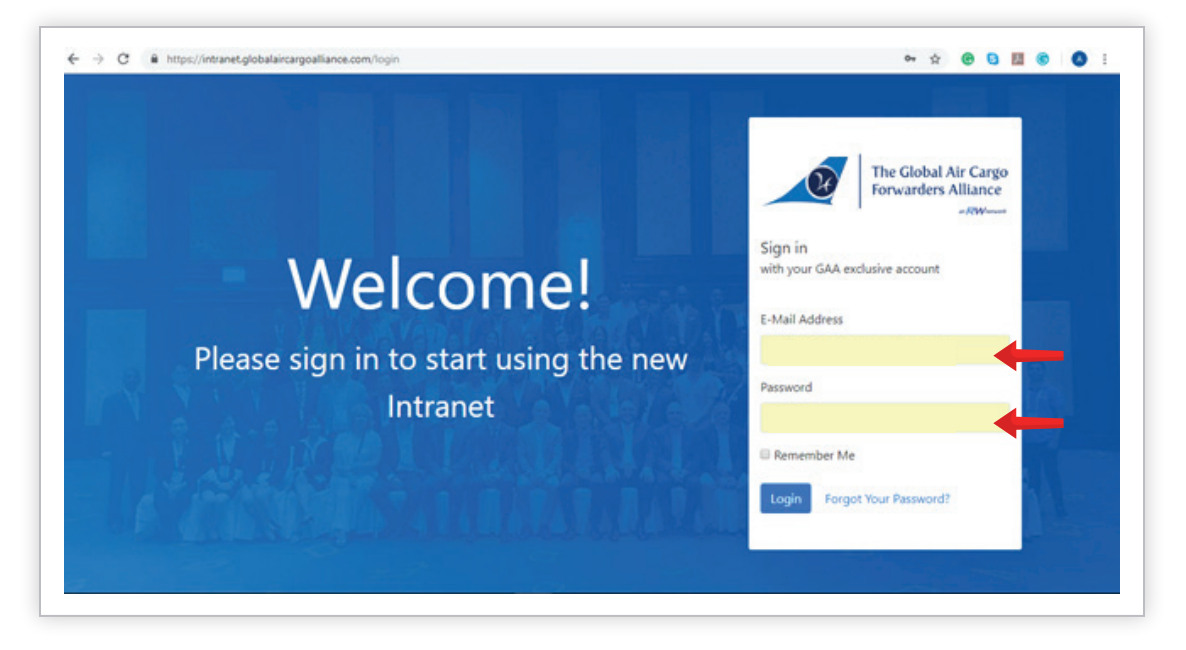

#### GAA Newsfeed

2. Upon logging in, you will be redirected to the **'INTRANET NEWSFEED'**. In here you will find the latest network news and update about the network. You can also send us the latest news from your company and we would also love to feature you here. Shoot us an email at angelika.jarin@rwsolutions.com

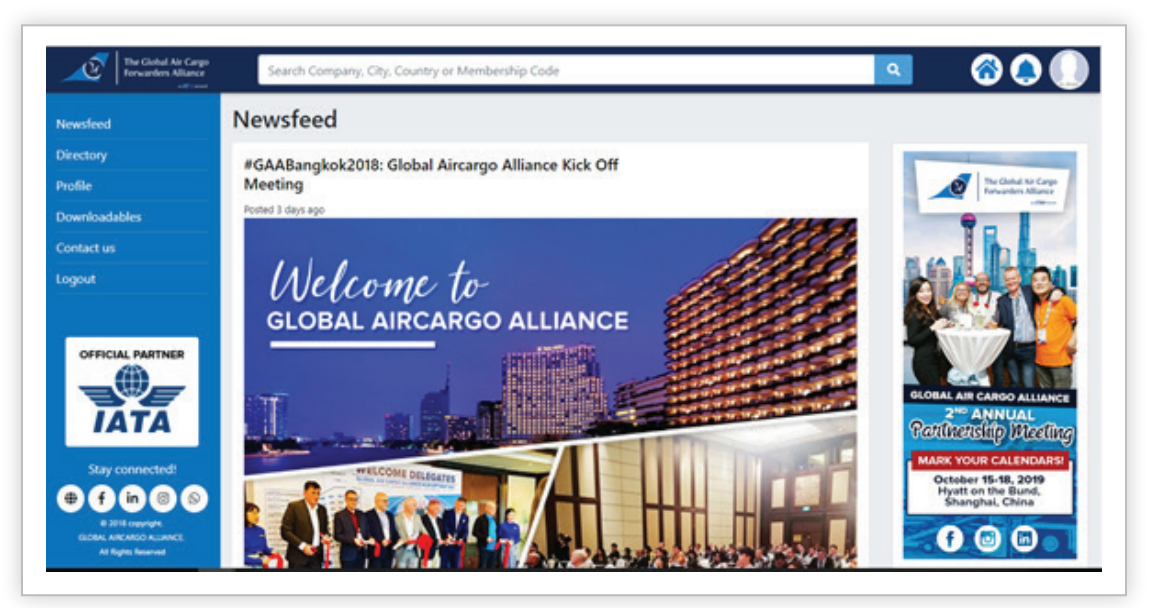

() www.globalaircargoalliance.com () info@globalaircargoalliance.com () www.facebook.com/GlobalAircargoAlliance () www.linkedin.com/global-aircargo () @theglobalaircargoalliance

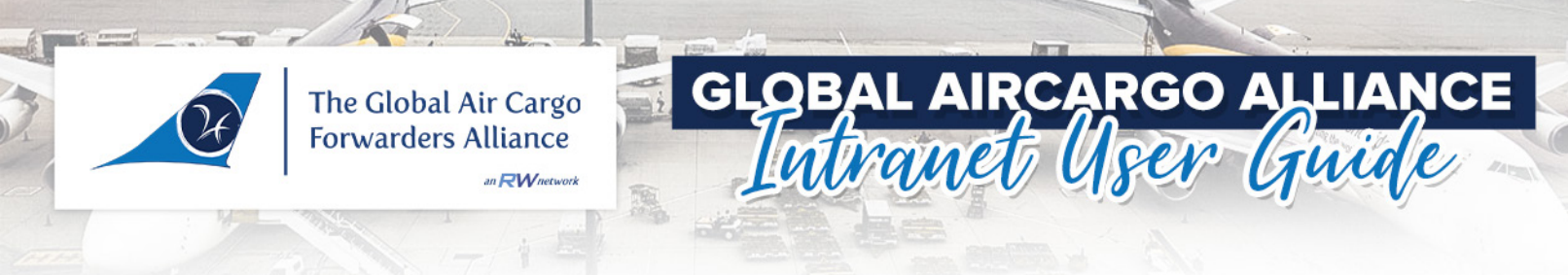

#### UPDATE YOUR PROFILE

3. Click the **'PROFILE'** tab at the left corner or click the icon at the upper right to update your profile.

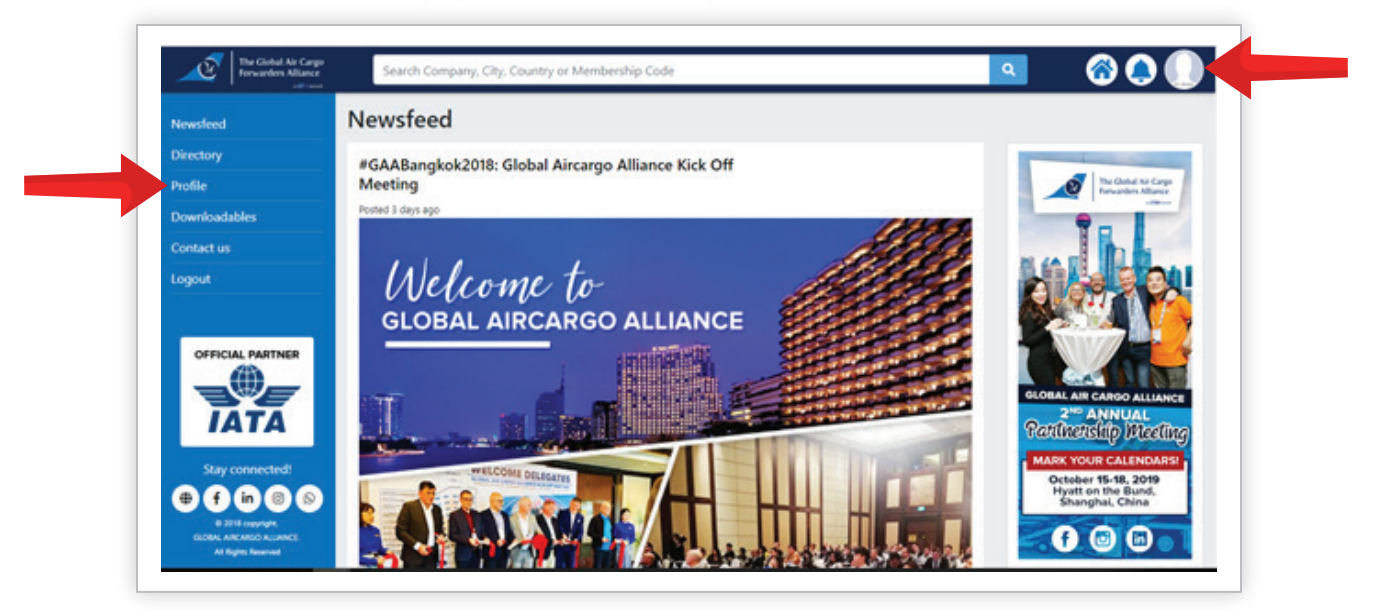

In the profile tab, click the **'EDIT PROFILE'** button and from here you can upload your cover photo and profile picture or your company logo. You can also update and edit your company profile year of establishment, contact information, neutrality, username and password.

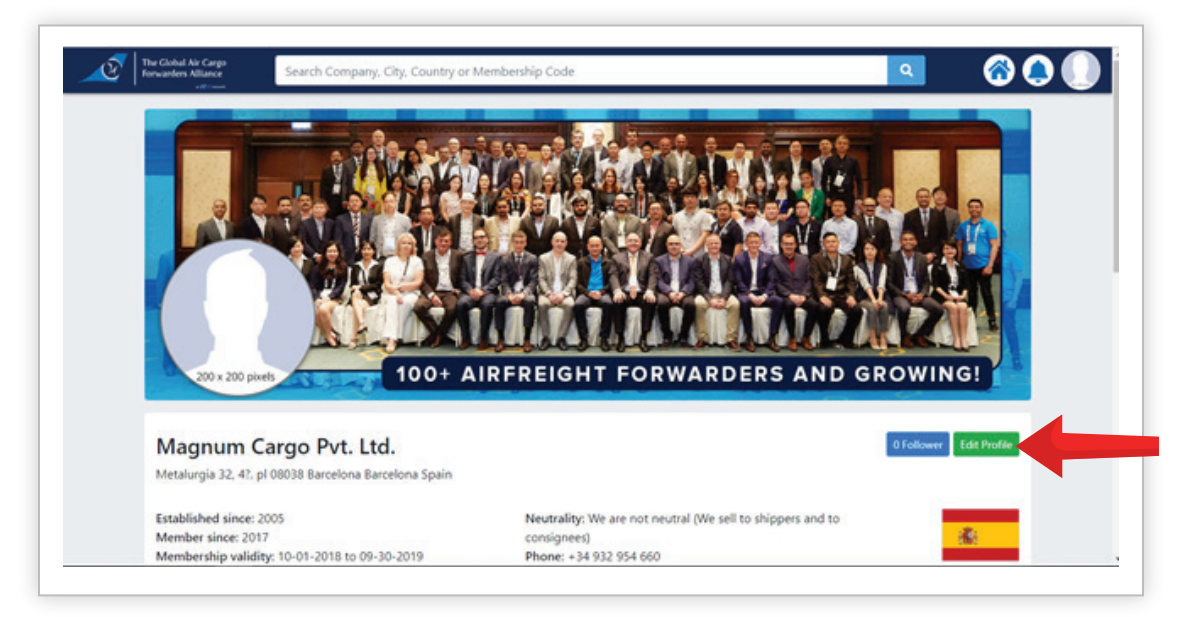

www.globalaircargoalliance.com
 info@globalaircargoalliance.com
 www.facebook.com/GlobalAircargoAlliance
 www.linkedin.com/global-aircargo
 @theglobalaircargoalliance

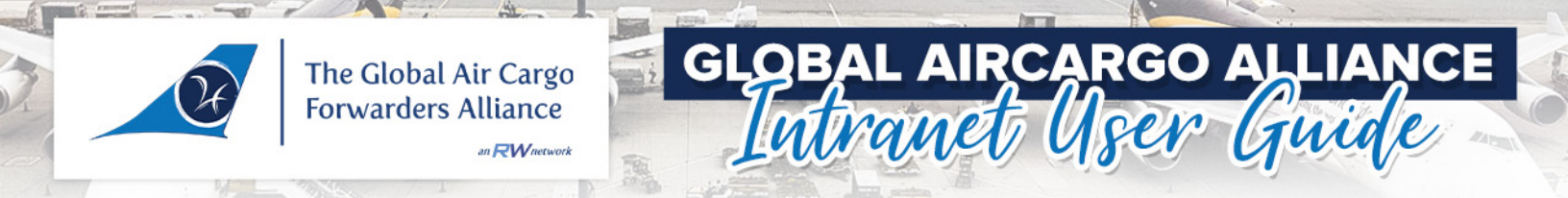

You may also add / edit your **'KEY CONTACTS'** by clicking the **'EDIT KEY CONTACTS'** button below the **'CONTACT INFORMATION'**.

| Company Profile                                                                                                    |                                                                                                    |                        | Contact Information                                                                                                 | 🖌 Edit        |
|----------------------------------------------------------------------------------------------------|----------------------------------------------------------------------------------------------------|------------------------|----------------------------------------------------------------------------------------------------|---------------|
| Key Strengths in Air Freight                                                                                                    |                                                                                                    |                        | Name: Amir Soroush<br>Position: Int'l Manager<br>Email: asoroush@merzcargo.com<br>Mobile: +34 638 007 805<br>Skype: |               |
| Air-Air Transhipment Capabili                                                                                                    | у                                                                                                    | ✓ Edit                 | WhatsApp:                                                                                                    |               |
| One Way                                                                                                    | Vice vesa                                                                                                 |                        |                                                                                                    |               |
| GAA Payment Status Legend                                                                                                    |                                                                                                    |                        |                                                                                                    |               |
| GOLD - 100% Fully secur<br>protection. Fully assessed<br>findings                                                                                                    | ed by payment<br>I without SILVER - 50% Partially sect<br>payment protection . Men<br>probationary period | ired by<br>ibers under |                                                                                                    |               |
|                                                                                                    |                                                                                                    |                        |                                                                                                    |               |
| BROWN - 0% Not secure                                                                                                    | d. For RED - 0% Not secured. M                                                                            | mbers with             |                                                                                                    |               |
| BROWN - 0% Not secure<br>BROWN - 0% Not secure<br>on adden Milance<br>secure<br>Black to Profile<br>Key Contacts                                                                                                    | d. For RED - 0% Not secured. M                                                                            | mbers with             | ٩                                                                                                    | Add Contact   |
| BROWN - 0% Not secure<br>BROWN - 0% Not secure<br>Search Co<br>Search Co<br>Search Co<br>Black to Profile<br>Key Contacts<br>Amir Soroush - Primary Con                                                                                                    | d. For RED - 0% Not secured. Ma<br>mpany, City, Country or Membership Code                                | mbers with             | ٩                                                                                                    | CC Add Contax |
| BROWN - 0% Not secure<br>BROWN - 0% Not secure<br>Search Car<br>Search Car<br>Carter Secure<br>Carter Secure<br>Amir Soroush - Primary Con<br>Position: Int'l Manager<br>Email: ascreush@merzcargo.<br>Mobile: +34630.007.805<br>Skype:<br>Whatsapp:                                                                                                    | d. For RED - 0% Not secured. Ma<br>mpany, City, Country or Membership Code                                | mbers with             | ٩                                                                                                    | Add Contact   |
| BROWN - 0% Not secure<br>The claude Air Curge<br>The claude Air Curge | d. For RED - 0% Not secured. Mi<br>mpany, City, Country or Membership Code<br>act<br>om                   | mbers with             | ٩                                                                                                    | Contact       |

### UPDATE YOUR PROFILE

(
www.globalaircargoalliance.com info@globalaircargoalliance.com

f www.facebook.com/GlobalAircargoAlliance 庙 www.linkedin.com/global-aircargo 😡 @theglobalaircargoalliance

| ne Global Air Cargo<br>prwarders Alliance<br>an RWnetwork                                                   | GLOBA                          | anet Us | go alli<br>er Gui |
|----------------------------------------------------------------------------------------------------|--------------------------------|---------|-------------------|
|                                                                                                    | The Country of Membership Code |         | 800               |
| Back to Profile                                                                                             | Add Contact                    | ×       | Add Contact       |
| Key Contacts                                                                                                | Name                           |         |                   |
| Amir Soroush - Primary Contact                                                                              | Position                       |         |                   |
|                                                                                                    |                                |         |                   |
| Position: Int'l Manager<br>Email: asoroush@merzcargo.com                                                    | Email                          | _       |                   |
| Position: Int1 Manager<br>Email: asoroush@merzcargo.com<br>Mobile: +34 638 007 805<br>Skype:                | Email                          |         |                   |
| Position: Int'l Manager<br>Email: asoroush@merzcargo.com<br>Mobile: +346 638 007 805<br>Skype:<br>Whatsapp: | Email<br>Mobile<br>Skype       |         |                   |

## DIRECTORY

**4.** At the search box, you are able to look for a GAA agent by typing the country, city, company contact or even the membership code. You may also go through their profile from there, you will be able to view their company details, contact information, membership and security status even their neutrality. At the upper right corner, you can choose the layout of the directory, if you want to be in thumbnail or in grid form.

| Newsfeed                                        | Directory   89 Members                       |            |                |                               |                 |  |
|-------------------------------------------------|----------------------------------------------|------------|----------------|-------------------------------|-----------------|--|
| Directory                                       | Company                                      | City \$    | Country \$     | Primary Contact \$            | Members code \$ |  |
| Profile                                         |                                              |            |                | A71 A                         |                 |  |
| Downloadables                                   | Aggio Global Logistics Shenzhen Co., Ltd.    | Shenzhen   | China          | Bill Zhang                    | 2018-JCNHQ-0080 |  |
| Contact us                                      | Air Master Shipping GmbH & Co. KG            | Frankfurt  | Germany        | Sabine Zucht-Wilhelm          | 2018-JDEHQ-0059 |  |
| Logout                                          | Airfreight Worldwide                         | Birmingham | United Kingdom | Steven Wetton                 | 2018-JUKHQ-0016 |  |
|                                                 | Amazing Logistics and Supply Chain Co., Ltd. | Bangkok    | Thailand       | Witoon (Arthur) Santibunyarat | 2017-JTHHQ-0006 |  |
| OFFICIAL PARTNER                                | Amazing Logistics and Supply Chain Co., Ltd. | Phnom Penh | Cambodia       | Witoon (Arthur) Santibunyarat | 2017-JKHHQ-0009 |  |
| J                                               | APR Aduanas Pujol Rubio, S.A.                | Barcelona  | Spain          | Hans Freixas                  | 2018-JESHQ-0045 |  |
| ΙΑΤΑ                                            | Aqua Air Logistics                           | Doha       | Qatar          | Prathap Sridharan             | 2018-JQAHQ-0047 |  |
| Stay connected!                                 | Asian Trans Air Air & Sea Console Co., Ltd.  | Phnom Penh | Cambodia       | Rotha Sang                    | 2017-JKHHQ-0010 |  |
| 0 2011 copyright.                               | Bee Logistics Co., Ltd.                      | Taipei     | Taiwan         | James Yang                    | 2018-JTWHQ-0048 |  |
| GLOBAL AREARSO ALLIANCE.<br>All Rights Reserved | Ree Logistics Corporation                    | Hochiminh  | Vietnam        | Ruby Naoc                     | 2018-JVNHO-0037 |  |

(f) www.facebook.com/GlobalAircargoAlliance (ii) www.linkedin.com/global-aircargo (ii) @theglobalaircargoalliance

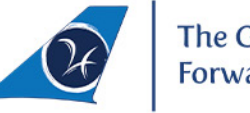

The Global Air Cargo Forwarders Alliance

an RW network

### GLOAL MEMBERS MAP

**5.** At the upper right corner, last in the row is the **'GLOBAL MEMBERS MAP'** icon. In this section, you'll be able to see the current number of our members and network coverage worldwide.

GLQBAL

ntranet

. AIRCARGO ALLIAN

leer Jui

| Newsfeed                                         | Directory   89 Members                       |            |                |                               |                 |  |  |
|--------------------------------------------------|----------------------------------------------|------------|----------------|-------------------------------|-----------------|--|--|
| Directory                                        | Company                                      | City \$    | Country \$     | Primary Contact \$            | Members code \$ |  |  |
| Profile                                          | Aggio Global Logistics Shenzhen Co., Ltd.    | Shenzhen   | China          | Bill Zhang                    | 2018-JCNHQ-0080 |  |  |
| Downloadables<br>Contact us                      | Air Master Shipping GmbH & Co. KG            | Frankfurt  | Germany        | Sabine Zucht-Wilhelm          | 2018-JDEHQ-0059 |  |  |
| Logout                                           | Airfreight Worldwide                         | Birmingham | United Kingdom | Steven Wetton                 | 2018-JUKHQ-0016 |  |  |
|                                                  | Amazing Logistics and Supply Chain Co., Ltd. | Bangkok    | Thailand       | Witoon (Arthur) Santibunyarat | 2017-JTHHQ-0006 |  |  |
| OFFICIAL PARTNER                                 | Amazing Logistics and Supply Chain Co., Ltd. | Phnom Penh | Cambodia       | Witcon (Arthur) Santiburyarat | 2017-JKHHQ-0009 |  |  |
| - Ster                                           | APR Aduanas Pujol Rubio, S.A.                | Barcelona  | Spain          | Hans Freixas                  | 2018-JESHQ-0045 |  |  |
| ΙΑΤΑ                                             | Aqua Air Logistics                           | Doha       | Qatar          | Prathap Sridharan             | 2018-JQAHQ-0047 |  |  |
| Stay connected!                                  | Asian Trans Air Air & Sea Console Co., Ltd.  | Phnom Penh | Cambodia       | Rotha Sang                    | 2017-JKHHQ-0010 |  |  |
|                                                  | Bee Logistics Co., Ltd.                      | Taipei     | Taiwan         | James Yang                    | 2018-JTWHQ-0048 |  |  |
| GLOBAL AIRCARSO ALLIANCE.<br>All Tights Reserved | Bee Logistics Corporation                    | Hochiminh  | Vietnam        | Ruby Ngoc                     | 2018-JVNHQ-0037 |  |  |

#### **GLOAL MEMBERS MAP**

**6.** In the **'DOWNLOADABLES'** section, you'll be able to download and view all the GAA Marketing collaterals which you can use including the archive of Security Agency List, Payment Protection Guide, GAA Logos, GAA Newsletter, Exclusive Studies, Event Group Pictures, and Conference Pictures.

| Newsfeed             | Downloadables                                                                        |                        |                            |        |  |
|----------------------|--------------------------------------------------------------------------------------|------------------------|----------------------------|--------|--|
| Directory<br>Profile | Newsletter   Exclusive Studies   Security Agency List   Payment Protection Guide   E | Vent Group Picture   G | AA Logos   Conterence Pict | Action |  |
| Downloadables        | Global Aircargo Alliance Official Agency List as of Oct. 19, 2018                    | 1                      | 2019-01-22 03:46:42        | Down   |  |
| Contact us<br>Logout | Global-Aircargo-Alliance-Official-Agency-List-Member-as-of-Oct-31                    | 2                      | 2019-01-22 03:53:01        | Down   |  |
|                      | Global Aircargo Alliance Official Agency List as of Nov. 7, 2018                     | з                      | 2019-01-22 03:58:04        | Down   |  |
|                      | Global Aircargo Alliance Official Security Agency List as of January 23, 2019        | 4                      | 2019-01-23 06:08:41        | Down   |  |
| ΙΑΤΑ                 |                                                                                      |                        |                            |        |  |

www.globalaircargoalliance.com info@globalaircargoalliance.com
www.facebook.com/GlobalAircargoAlliance 
www.linkedin.com/global-aircargo
www.facebook.com/GlobalAircargoAlliance
www.facebook.com/GlobalAircargoAlliance
www.facebook.com/GlobalAircargoAlliance
www.facebook.com/GlobalAircargoAlliance
www.facebook.com/GlobalAircargoAlliance
www.facebook.com/GlobalAircargoAlliance
www.facebook.com/GlobalAircargoAlliance
www.facebook.com/GlobalAircargoAlliance
www.facebook.com/GlobalAircargoAlliance
www.facebook.com/GlobalAircargoAlliance
www.facebook.com/GlobalAircargoAlliance
www.facebook.com/GlobalAircargoAlliance
www.facebook.com/GlobalAircargoAlliance
www.facebook.com/GlobalAircargoAlliance
www.facebook.com/GlobalAircargoAlliance
www.facebook.com/GlobalAircargoAlliance
www.facebook.com/GlobalAircargoAlliance
www.facebook.com/GlobalAircargoAlliance
www.facebook.com/GlobalAircargoAlliance
www.facebook.com/GlobalAircargoAlliance
www.facebook.com/GlobalAircargoAlliance
www.facebook.com/GlobalAircargoAlliance
www.facebook.com/GlobalAircargoAlliance
www.facebook.com/GlobalAircargoAlliance
www.facebook.com/GlobalAircargoAlliance
www.facebook.com/GlobalAircargoAlliance
www.facebook.com/GlobalAircargoAlliance
www.facebook.com/GlobalAircargoAlliance
www.facebook.com/GlobalAircargoAlliance
www.facebook.com/GlobalAircargoAlliance
www.facebook.com/GlobalAircargoAlliance
www.facebook.com/GlobalAircargoAlliance
www.facebook.com/GlobalAircargoAlliance
www.facebook.com/GlobalAircargoAlliance
www.facebook.com/GlobalAircargoAlliance
www.facebook.com/GlobalAircargoAlliance
www.facebook.com/GlobalAircargoAlliance
www.facebook.com/GlobalAircargoAlliance
www.facebook.com/GlobalAircargoAlliance
www.facebook.com/GlobalAircargoAlliance
www.facebook.com/GlobalAircargoAlliance
www.facebook.com/GlobalAircargoAlliance
www.facebook.com/GlobalAircargoAlliance
www.facebook.com/GlobalAircargoAlliance
www.facebook.com/GlobalAircargoAlliance
www.facebook.com/GlobalAircargoAlliance
www.facebook.com/GlobalAircargoAlliance
www.facebook.com/GlobalAirca

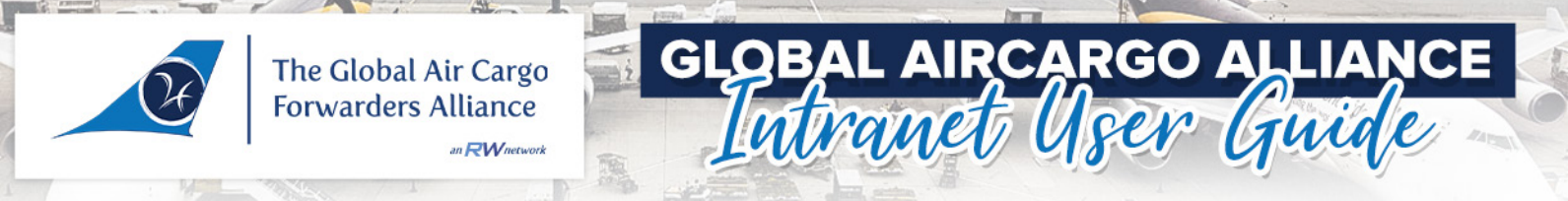

# CONTACT US

7. In this section, you can be able to send us your concern by filling out the form. Or if you need an agent in the territories where we do not have a member yet, you may click the **'WHATSAPP'** button below and it will redirect you to our 'Official GAA Members' WhatsApp group, so you can ask our members if they have a good reliable agent that they can recommend. Also available below are the social media links to our GAA Facebook page, Instagram handle, LinkedIn and website.

| Newsfeed        | Contact us                                                                                                    |                                                                                                    |
|-----------------|----------------------------------------------------------------------------------------------------|----------------------------------------------------------------------------------------------------|
| Directory       | Construction of the Construction of the Constr | Wan Unai Holice Station                                                                                                    |
| Profile         | Name                                                                                                    | July and Hotel Hone Kong Grouter Luk x                                                                                                    |
| Downloadables   | Concerned and Concerned and Co | er East Wrig Empire Hotel Hong Köng                                                                                                    |
| Contact us      | Email                                                                                                    | Co Alt                                                                                                    |
| Logout          | Phone number                                                                                                    | with Devert Star                                                                                                    |
|                 | Company                                                                                                    | RI Reduction 0 Country 10                                                                                                    |
|                 | Website                                                                                                    | Aright Strategy Carl Society My Marging Carl Society My Marging Carl Society My Marging Carl Society My Marging Carl Society Carl Society Carl |
|                 | Message                                                                                                    | Contact Information                                                                                                    |
|                 |                                                                                                    | RWSolutions Ltd. Unit 1406, 14F, The Broadway, 54-62 Lockhart Roa                                                                                                    |
| Stay connected! | Submit Neset                                                                                                    | wanchat, Hong Kong                                                                                                    |
|                 |                                                                                                    | Email: info@globalaircargoalliance.com                                                                                                    |

Should you have encounter any trouble and problems or if you have further questions, comments and suggestions, kindly contact our Marketing Executive, **Angelika Jarin** at **angelika.jarin@rwsolutions.com** and she will be delighted to assist you.